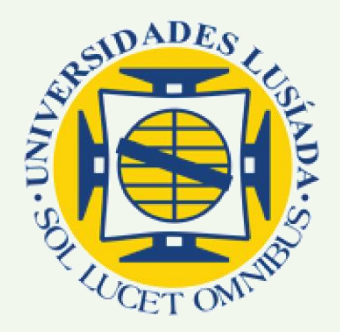

# Acesso remoto à b-on : Universidade Lusíada – Norte, campus de Vila Nova de Famalicão

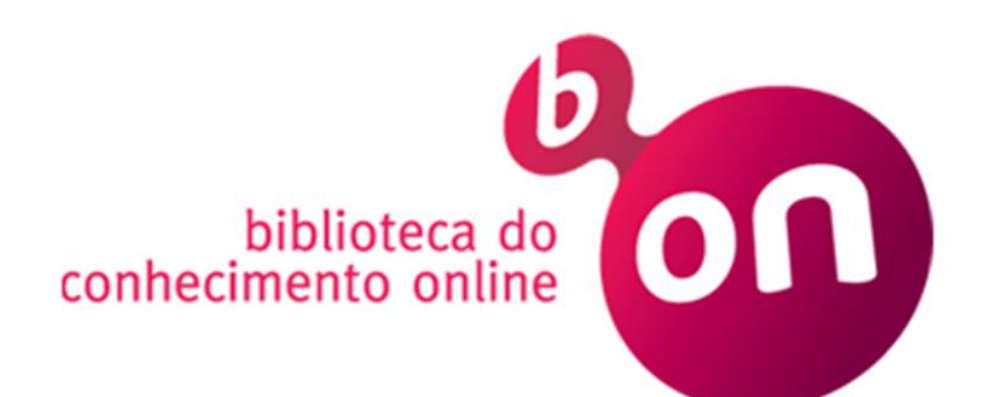

Divisão de Documentação e Informação 01-03-2019

### Acesso remoto à B-ON

Este serviço permite o acesso remoto de todos os membros da comunidade académica e científica da Universidade Lusíada – Norte, Vila Nova de Famalicão, à Biblioteca do Conhecimento Online (B-ON).

Para aceder a este serviço fora do *campus* é necessário proceder à configuração do seu *browser* e introduzir as credenciais que utiliza na secretaria virtual (utilizador + password) como autenticação.

Configurações do proxy: Endereço: 193.136.184.7 Porta: 3128

*Exemplo de utilizador*: Utilizador: a317????

#### Informações:

|                | Divisão de Documentação e |                          |
|----------------|---------------------------|--------------------------|
| Olinda Martins | Informação                | omartins@fam.ulusiada.pt |
|                | Centro de Informática da  |                          |
| Rui Lima       | Universidade Lusíada      | rml@fam.ulusiada.pt      |

#### Instruções de configuração de browser:

| Mozilla Firefox   | pág. 2 |
|-------------------|--------|
| Internet Explorer | pág. 4 |
| Google Chrome     | pág. 6 |

Vila Nova de Famalicão, março 2019

# **Mozilla Firefox**

- 1. Clique em Abrir Menu
- 2. Clique em Opções

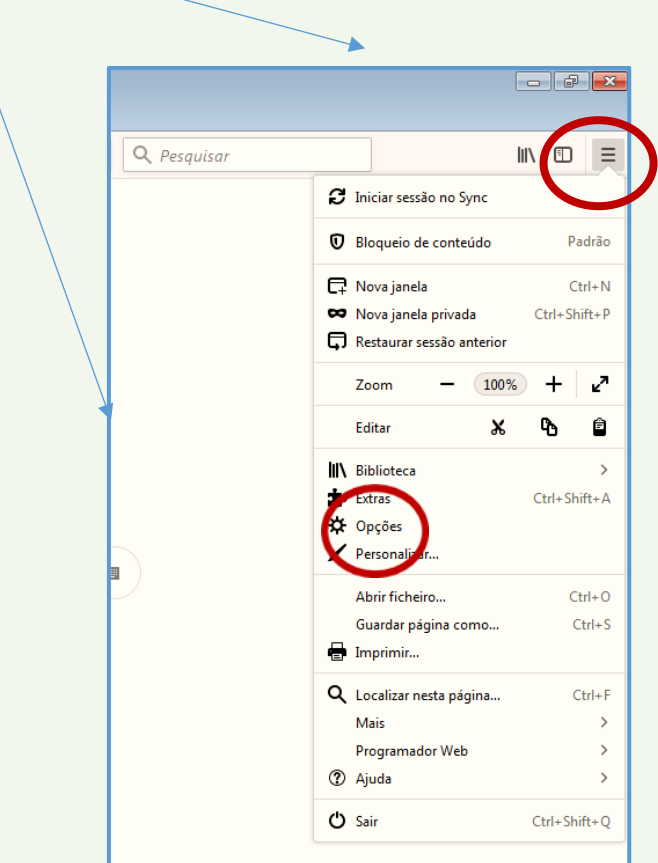

3. Clique em Definições

| Google        | X 🜀 Google X 🔆 Opções                                                   | × +                                |
|---------------|-------------------------------------------------------------------------|------------------------------------|
| ) → ଫ 🏠       | Sector about:preferences                                                |                                    |
|               |                                                                         | D Localizar nas apções             |
|               |                                                                         |                                    |
| 🗱 Geral       | Versão 65.0.2 (32-bit) Novidades                                        | Mostrar histórico de atualizações. |
| Início        | O Firefox está atualizado                                               | Procurar atualização               |
| -             | •                                                                       | riogana ataanzaçoo                 |
| Q Pesquisa    | Permitir ao Firefox                                                     |                                    |
| Segurança     | <ul> <li>Instalar atualizações automaticamente (recomendado)</li> </ul> |                                    |
| Conta Firefox | Progurar atualizações mas deixar escolher quando as in                  | stalar                             |
| •             | Utilizar um serviço em segundo plano para instalar atua                 | lizações                           |
|               | Atualizar motores de pesquisa automaticamente                           |                                    |
|               | $\langle \rangle$                                                       |                                    |
|               |                                                                         |                                    |
|               | Desempènho                                                              |                                    |
|               | ✓ Utilizar definições de desempenho recomendadas Sab                    | er mais                            |
|               | Estas definições xão ajustadas para o hardware e sistema                | a operativo do seu computador.     |
|               |                                                                         |                                    |
|               | Navegação                                                               |                                    |
|               | Utiliz <u>a</u> r deslocação automática                                 |                                    |
|               | Utilizar deslocação s <u>u</u> ave                                      |                                    |
|               | Utilizar sempre as teglas do cursor para navegar entre p                | aginas                             |
|               | Presquisar tegto quando começar a escrever                              |                                    |
|               | <ul> <li>Recomendar extensives enquanto navega sabermais</li> </ul>     |                                    |
|               | Definicões de rede                                                      | $\frown$                           |
|               |                                                                         |                                    |

## 4. Em Definições de ligação:

| Selecione <b>Configuração manual de</b> | proxy |
|-----------------------------------------|-------|
|-----------------------------------------|-------|

| Definições de ligação                                                   |
|-------------------------------------------------------------------------|
| Configurar acesso proxy à Internet<br>O Sem proxy                       |
| O Detetar automaticamente as <u>d</u> efinições de proxy para esta rede |
| Utilizar definições de pro <u>x</u> y do sistema                        |
| Configuração <u>m</u> anual de proxy                                    |
| Proxy HTTP 193.136.184.7 Porta 312                                      |
| Utilizar o me <u>s</u> mo proxy para todos os protocolos                |
| Proxy SSL Porta (                                                       |
| Proxy ETP Porta (                                                       |
| Servidor SO <u>C</u> KS Porta                                           |
| $\bigcirc$ SOCKS v4 $\bigcirc$ SOCKS v5                                 |
| Nenhum proxy para                                                       |
| localhost, 127.0.0.1                                                    |
|                                                                         |
| Exemplo: .mozilla.org, .net.nz, 192.168.1.0/24                          |
| URL de contigur <u>aç</u> ao automatica de proxy                        |
| Re <u>c</u> arreg                                                       |
| Não solicitar autenticação se a palavra-passe estiver guardada          |
| Encaminhar DNS quan <u>d</u> o utilizar SOCKS v5                        |
| Ativar DNS por <u>H</u> TTPS                                            |
| Utilizar predefinição (https://mozilla.cloudflare-dns.com/dns-query)    |
| Personalizar                                                            |
|                                                                         |

5. Aceder à B-on

Utilizar as credenciais com que acede à Secretaria Virtual

| Autenticação necessár | ia 💽                                                                                                    |
|-----------------------|----------------------------------------------------------------------------------------------------|
| ?                     | O proxy moz-proxy://193.136.184.7:3128 está a solicitar um nome de utilizador e palavra-passe. O<br>site diz: "bon.fam.ulusiada.pt" |
| Nome de utilizador:   |                                                                                                    |
| Palavra-passe:        |                                                                                                    |
|                       | OK Cancelar                                                                                                    |

# **Internet Explorer**

- 1. Clique em Ferramentas
- 2. Clique em opções da Internet

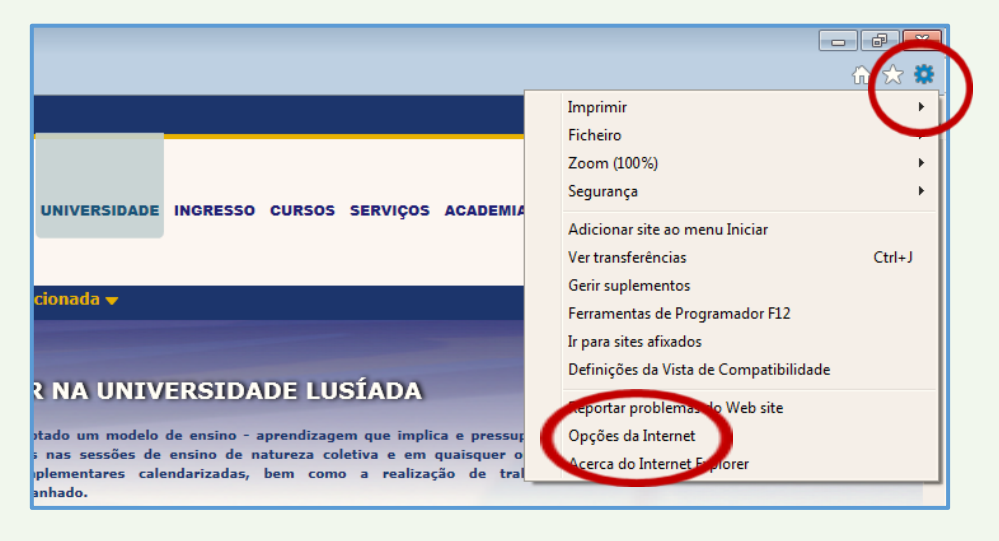

#### 3. Clique em Ligações

| Ligações           | Prog                             | Programas      |             | Avançadas      |
|--------------------|----------------------------------|----------------|-------------|----------------|
| eral               | Segurança                        | Privaci        | dade        | Conteúdo       |
| ome page           |                                  |                |             |                |
| A Para cria        | ar separadores o                 | de home pag    | e, escreva  | cada endereço  |
| na respe           | etiva linha.                     |                |             |                |
| http://            | www.fam.ulus                     | iada.pt/       |             | *              |
|                    |                                  |                |             | -              |
| Utilizar atual     | Utilizar pre                     | definicões     | Utilizar n  | ovo separador  |
| rranque            |                                  | ,,             |             |                |
| Iniciar com os     | senaradores da                   | uíltima sessâ  | io          |                |
| Iniciar com a k    | separadores de                   | a uruma sesse  | 10          |                |
|                    | ionie poge                       |                |             |                |
| Alteres - from -   |                                  | W-L -2-        |             | Separadores    |
| apresentadas em    | omo as paginas<br>i separadores. | web sao        |             | Separadores    |
| istórico de navega | ação ———                         |                |             |                |
| Eliminar ficheiros | temporários, his                 | stórico, cooki | es, palavra | is-passe       |
| guardadas e info   | rmações de forn                  | nulário Web.   |             |                |
| Eliminar histór    | ico de                           |                |             |                |
| navegaçao ao       | sair                             | Elimina        | ar          | Definições     |
| speto              |                                  |                |             |                |
| Cores              | Idiomas                          | Tipos de       | e letra     | Acessibilidade |
|                    |                                  |                |             |                |
| Algumas defir      | nições são gerid                 | as pelo admir  | n de sistem | a.             |
|                    | _                                |                |             |                |

#### 4. Clique em Definições de LAN

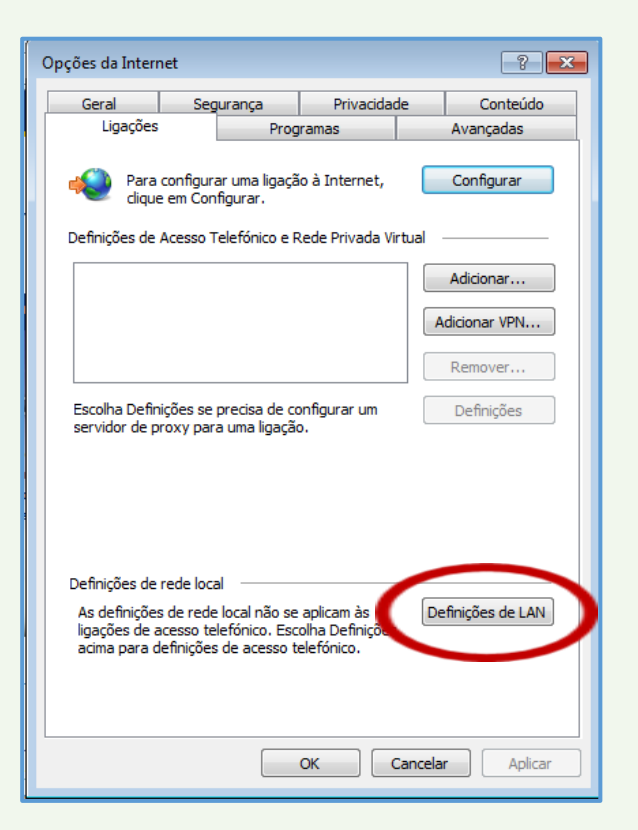

Selecionar a opção "Utilizar um servidor proxy para a rede local" e preencher o Endereço com: 193.136.184.7 e a Porta com: 3128.
 Clique em OK

| Definições de rede local                                                                                                    |
|----------------------------------------------------------------------------------------------------|
| Configuração automática<br>A configuração automática poderá sobrepor-se às definições<br>estabelecidas manualmente. Para garantir a utilização das definições<br>manuais, desative a configuração automática.<br>I Detetar definições automaticamente |
| Utilizar script de configuração automática                                                                                                    |
| Endereço                                                                                                    |
| Selvidor proxy                                                                                                    |
| Utilizar um servidor proxy para a rede local (estas definições não<br>se aplicarão a ligações via acesso telefónico ou VPN).                                                                                                    |
| Endereço: 193.136.184.7 Porta: 3128 Avançadas                                                                                                    |
| Ignorar o servidor proxy para endereços locais                                                                                                    |
| OK Cancelar                                                                                                    |

#### 5. Aceder à B-on

Utilizar as credenciais com que acede à Secretaria Virtual

| Segurança do Wi                   | ndows                                                                                                    |
|-----------------------------------|----------------------------------------------------------------------------------------------------|
| O servidor 193.<br>O servidor com | 136.184.7 está a pedir o nome de utilizador e palavra-passe.<br>nunica que é de bon.fam.ulusiada.pt.                                                                                                    |
| Aviso: O nome<br>autenticação b   | de utilizador e palavra-passe serão enviados com<br>ásica numa ligação que não é segura.                                                                                                    |
|                                   | Nome de utilizador         Palavra-passe         Image: Comparison of the state of the state of the stat |
|                                   | OK Cancelar                                                                                                    |

# **Google Chrome**

1. Clique em Definições.

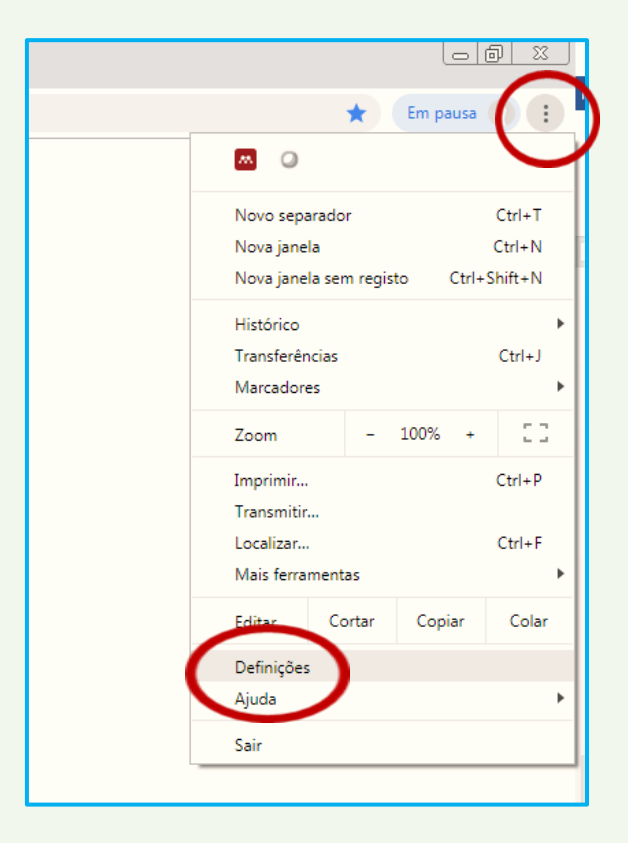

2. Clique em Avançadas

| de Lusiada Porto | > X 🌣 Definições X +                                      |
|------------------|-----------------------------------------------------------|
| Q                | Pesquisar definições                                      |
| Mot              | or de pesquisa utilizado na barra de endereço Google      |
| Geri             | r motores de pesquisa                                     |
| Navega           | ador predefinido                                          |
| 0 60             | oogle Chrome é o seu navegador predefinido                |
| No arra          | anque                                                     |
| 0                | Abrir a página Novo separador                             |
| 0                | Continuar onde deixou                                     |
| ۲                | Abrir uma página específica ou um conjunto de páginas     |
|                  | G Google<br>http://www.google.pt/                         |
|                  | Universidade Lusiada Porto<br>http://www.por.ulusiada.pt/ |
|                  | Adicionar uma nova página                                 |
|                  | Utilizar páginas atuais                                   |
|                  | Avançadas 🗸                                               |

## 3. Em Sistema

Clique em Abrir definições de proxy

| Google Cloud Print                                                                   | • |
|--------------------------------------------------------------------------------------|---|
| Acessibilidade                                                                       |   |
| Adicionar funcionalidades de acessibilidade<br>Abrir a Web Store do Chrome           |   |
| Sistema                                                                              |   |
| Continuar a executar aplicações em segundo plano quando o Google Chrome está fechado | - |
| Utilize a severy de bardware sempre que estiver disponível                           | - |
| Abrir definições de proxy                                                            | Ø |
| Repor e limpar                                                                       |   |
| Repor as predefinições originais das definições                                      | Þ |
| Limpar o computador                                                                  | • |

4. Clique em definições de LAN

| Geral                                          | Segura                                       | urança Priva       |                               | e       | Conteúdo  |  |
|------------------------------------------------|----------------------------------------------|--------------------|-------------------------------|---------|-----------|--|
| Ligações                                       |                                              | Programas          |                               | Av      | Avançadas |  |
| Para<br>diqu                                   | configurar u<br>e em Configu                 | ma ligaçã<br>Irar. | io à Internet,                | Co      | nfigurar  |  |
| Definições de                                  | Acesso Tele                                  | fónico e F         | Rede Privada Vir              | tual —  |           |  |
|                                                |                                              |                    |                               | Adi     | cionar    |  |
|                                                |                                              |                    |                               | Adicio  | nar VPN   |  |
|                                                |                                              |                    |                               | Re      | nover     |  |
| Escolha Defir                                  | nições se pre                                | cisa de co         | onfigurar um                  | De      | finições  |  |
| Definições de<br>As definiçõe<br>ligações de a | rede local<br>s de rede loc<br>acesso telefo | al não se          | aplicam às<br>Joha Definições | Definiç | ões de LA |  |
| auma para o                                    | iennições de                                 | acesso t           | eleronico.                    |         |           |  |

5. Selecionar a opção "Utilizar um servidor proxy para a rede local" e preencher o Endereço com: 193.136.184.7 e a Porta com: 3128.
Clique em OK

| 🚯 Definições de rede local                                                                                                    |  |  |  |
|----------------------------------------------------------------------------------------------------|--|--|--|
| Configuração automática<br>A configuração automática poderá sobrepor-se às definições<br>estabelecidas manualmente. Para garantir a utilização das definições<br>manuais, desative a configuração automática.<br>Detetar definições automaticamente<br>Utilizar script de configuração automática<br>Endereço |  |  |  |
| Servidor provy                                                                                                    |  |  |  |
| Service proxy                                                                                                    |  |  |  |
| Utilizar um servidor proxy para a rede local (estas definições não<br>se aplicarão a ligações via acesso telefónico ou VPN).                                                                                                    |  |  |  |
| Endereço: 193.136.184.7 Porta: 3128 Avançadas                                                                                                    |  |  |  |
| Ignorar o servidor proxy para endereços locais                                                                                                    |  |  |  |
|                                                                                                    |  |  |  |
| OK Cancelar                                                                                                    |  |  |  |

#### 6. Aceder à B-on

Utilizar as credenciais com que acede à Secretaria Virtual

| Segurança do Wi                                                                                                    | indows                                                                | ×  |  |
|----------------------------------------------------------------------------------------------------|-----------------------------------------------------------------------|----|--|
| O servidor 193.136.184.7 está a pedir o nome de utilizador e palavra-passe.<br>O servidor comunica que é de bon.fam.ulusiada.pt. |                                                                       |    |  |
| Aviso: O nome de utilizador e palavra-passe serão enviados com<br>autenticação básica numa ligação que não é segura.             |                                                                       |    |  |
|                                                                                                    | Nome de utilizador<br>Palavra-passe<br>I Memorizar minhas credenciais |    |  |
|                                                                                                    | OK Cancel                                                             | ar |  |